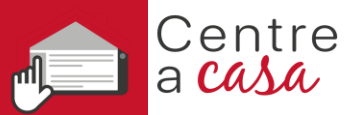

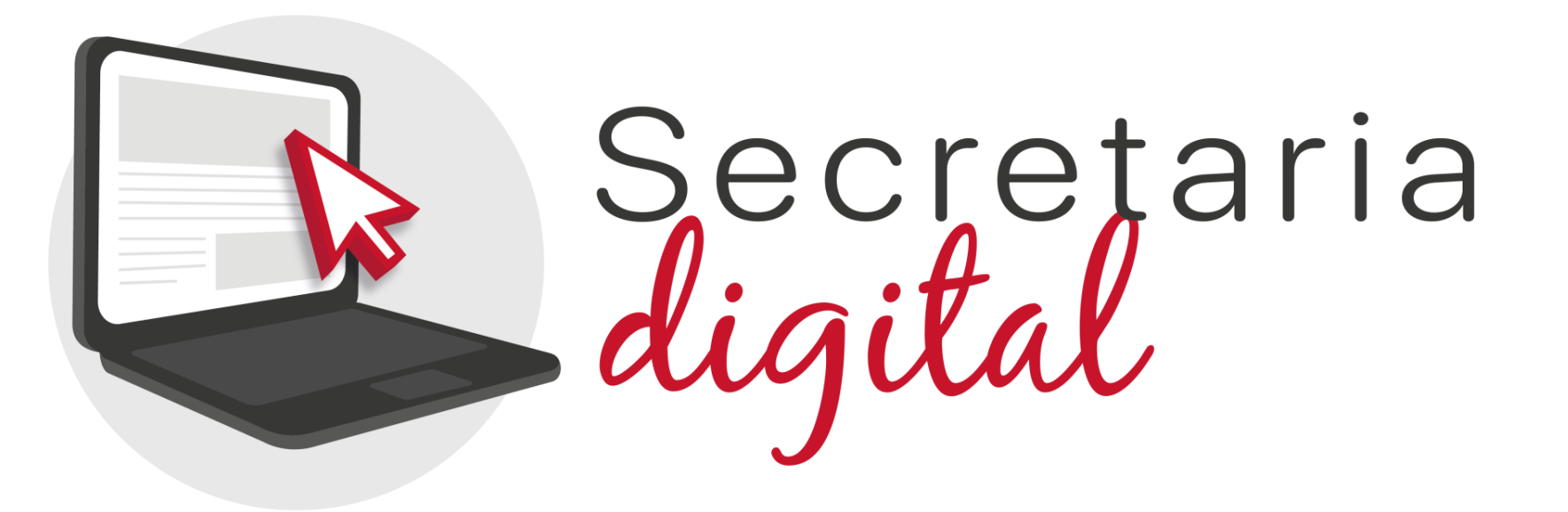

# **CONSULTA ELECCIÓN DE LA LENGUA BASE** Enseñanzas INF, PRI y ESO

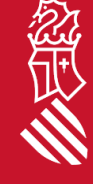

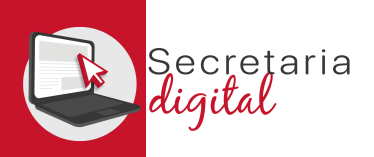

#### **PARTICIPANTES EN LA CONSULTA**

Según lo establecido en la <u>ORDEN</u> de la Conselleria de Educación, Cultura, Universidades y Empleo, por la que se regula y convoca el procedimiento de consulta a los representantes legales del alumnado para elegir la lengua base aplicable a partir del curso escolar 2025-2026, de conformidad con lo que establece la disposición transitoria segunda de la Ley 1/2024, de 27 de junio, de la Generalitat, por la que se regula la libertad educativa, usted podrá participar en la consulta siempre y cuando figure en el Censo definitivo de representantes legales con derecho a participar en la consulta publicado por el centro educativo en el que estén escolarizados los alumnos de los que es padre, madre o representante legal.

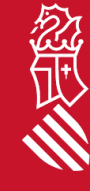

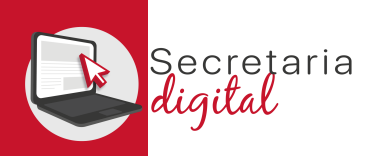

#### ACCESO A LA CONSULTA ELECCIÓN DE LENGUA BASE

Como se muestra en la captura siguiente, en la parte superior de *Secretaría Digital* existe un módulo de *Encuestas y consultas*. En el plazo establecido en la normativa de *Participación en la consulta* este módulo será el que se visualice por defecto al acceder a la plataforma.

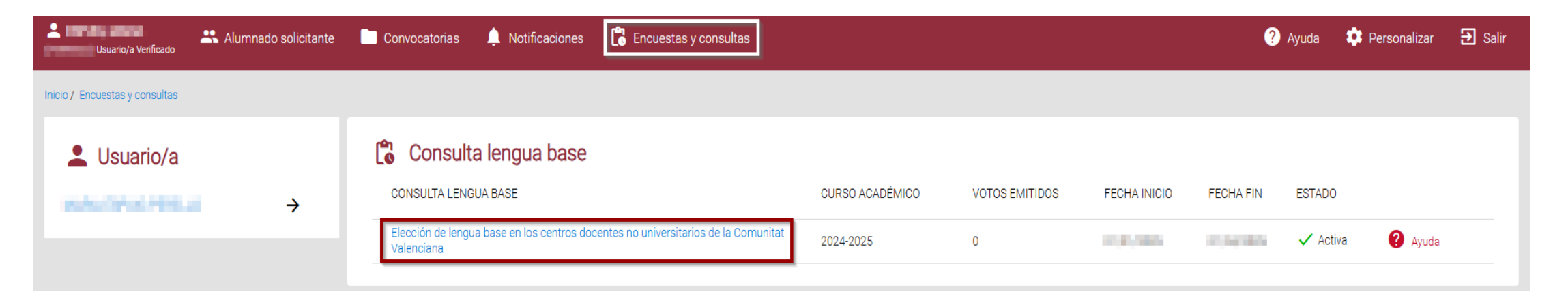

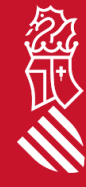

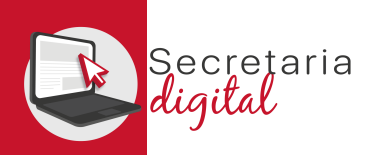

#### ACCESO A LA CONSULTA ELECCIÓN DE LENGUA BASE

Pulse sobre el enlace a la consulta para acceder a la siguiente pantalla en la que, además de información sobre la encuesta y los votos ya emitidos, encontrará el botón *Nuevo voto*. Podrá emitir un voto por cada uno de los alumnos y las alumnas de los que sea padre, madre o representante legal.

|                              | Sectejaria<br>digital                     |                                |                            |                       |   |                 |                |              | VALENCIÀ     | CASTELLANO   |
|------------------------------|-------------------------------------------|--------------------------------|----------------------------|-----------------------|---|-----------------|----------------|--------------|--------------|--------------|
| Lusuario/a Verificad         | Alumnado solicitante                      | Convocatorias                  | 🔔 Notificaciones           | Encuestas y consultas |   |                 |                | ? Ayuda      | 🔅 Personaliz | zar 🔁 Salir  |
| Inicio / Encuestas y consult | tas / Elección de lengua base en los cent | ros docentes no universitarios | de la Comunitat Valenciana |                       |   |                 |                |              |              |              |
| CONSULTA LENGU               | IA BASE                                   |                                |                            |                       | ( | CURSO ACADÉMICO | VOTOS EMITIDOS | FECHA INICIO | FECHA FIN    | ESTADO       |
| Elección de lengua           | base en los centros docentes no univ      | ersitarios de la Comunitat \   | /alenciana                 |                       |   | 2024-2025       | 0              | 110.000      | 0.04088      | 🗸 Activa     |
| Votos emitidos               | <b>dos</b><br>s                           |                                |                            |                       |   |                 |                |              | +            | · Nuevo voto |

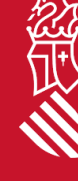

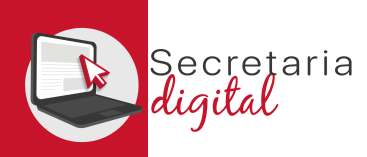

Antes de proceder a votar, consulte la *Ficha del alumno* que le ha facilitado el centro educativo para consultar el Número de Identificación del Alumnado (*NIA*) porque es la forma de verificarlo.

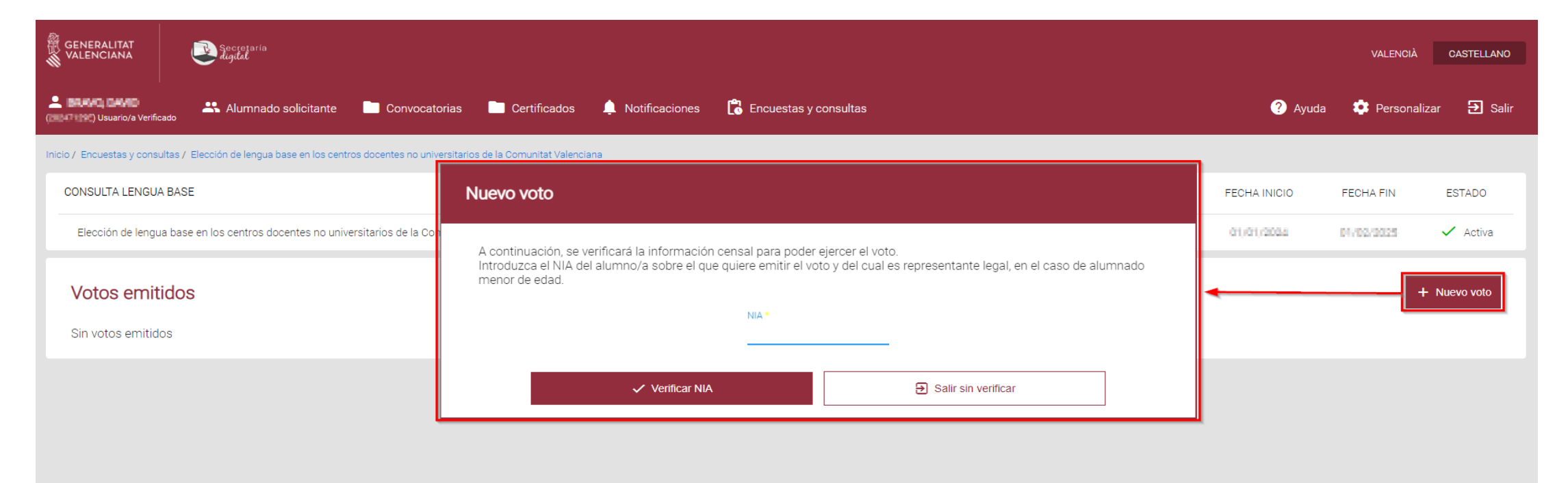

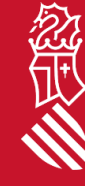

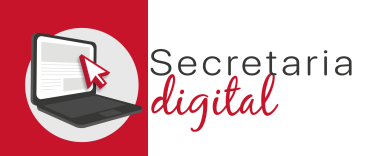

Al introducir el NIA y pulsar sobre el botón Verificar NIA pueden darse dos situaciones: a) Si el NIA es erróneo o no cumple los requisitos establecidos en la Orden \*\*/2024 que establece el procedimiento de la consulta, se visualizará el siguiente aviso:

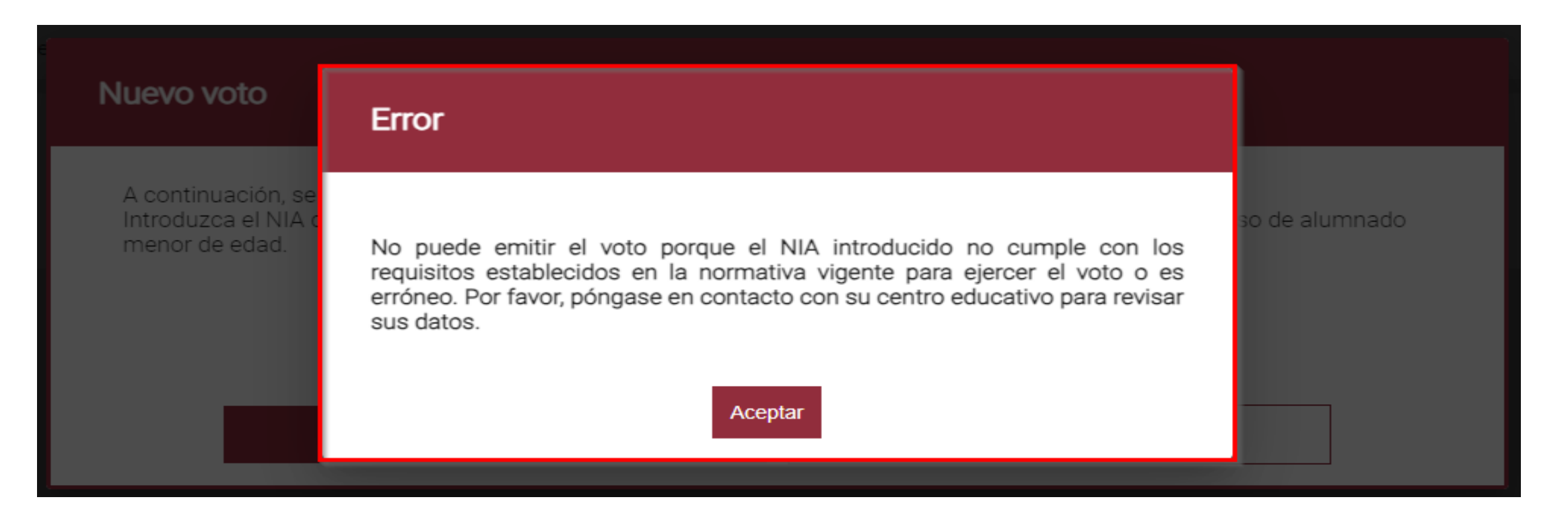

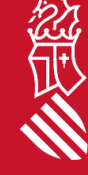

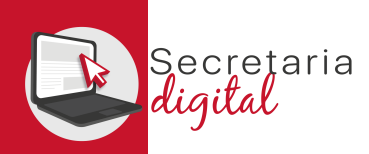

念正

#### INFORMACIÓN A CUMPLIMENTAR EN LA CONSULTA

**b)** Si el **NIA se verifica correctamente**, podrá continuar cumplimentando la información de la consulta.

| GENERALITAT<br>VALENCIANA                   | Secretaria<br>Light                                                                                  |                                                                                                    | VALENCIÀ |                            |
|---------------------------------------------|----------------------------------------------------------------------------------------------------|----------------------------------------------------------------------------------------------------|----------|----------------------------|
| La BRAVO, DAVID<br>(20247129E) Usuario/a Ve | NIA: 10150300 A754 BRAND RUEZ 3INF                                                                   |                                                                                                    | zar      |                            |
| Inicio / Encuestas y oc                     | ¿Cuál es su preferencia sobre le                                                                     | engua base de educación? O Lengua Base Valenciano O Lengua Base Castellano                                                            |          |                            |
| ENCUESTA                                    | Para el caso de que el número de puestos escolares de la lengua ba<br>situación actual del alumno/a: | se elegida anteriormente sea menor que el número de solicitudes, cumplimente los siguientes criterios de baremación de acuerdo con la |          | ESTADO                     |
| Elección de ler                             | Número de hermanos/as del alumno/a matriculados en el<br>mismo centro                                | Indicar el número *                                                                                                    | ~        | <ul> <li>Activa</li> </ul> |
| Votos err                                   | Domicilio del alumno/a                                                                               | Domicilio del alumno/a *                                                                                                    | · Nu     | Jevo voto                  |
| Sin votos emi                               | Alumno/a con discapacidad                                                                            | Alumno/a con discapacidad *                                                                                                    |          |                            |
|                                             | Familia numerosa                                                                                     | Familia numerosa *                                                                                                    |          |                            |
|                                             | Familia monoparental                                                                                 | Familia monoparental *                                                                                                    |          |                            |
|                                             | Le Aceptar la declaración responsable                                                                |                                                                                                    |          |                            |
|                                             | Declaración responsable                                                                              | (Desplegar para leer)                                                                                                    |          |                            |
|                                             | He leído y acepto la declaración responsable.                                                        |                                                                                                    |          |                            |
|                                             |                                                                                                    | Votar Salir sin votar                                                                                                    |          |                            |

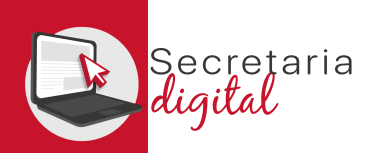

Esta consulta tiene tres partes diferenciadas:

1.) En la parte superior, marque su *lengua base de preferencia*.

**2.)** A continuación, cumplimente el formulario con los *criterios de prelación* que permitirá ordenar al alumnado en la adscripción a la lengua base preferente.

3.) Por último, despliegue y marque la declaración responsable.

| NIA: THE REAL SINF 460                                                                                                    |                                                                                 |  |  |  |  |  |  |  |  |  |
|----------------------------------------------------------------------------------------------------|---------------------------------------------------------------------------------|--|--|--|--|--|--|--|--|--|
| ¿Cuál es su preferencia sobr                                                                                                    | e lengua base de educación? 🔾 Lengua Base Valenciano 💿 Lengua Base Castellano 🚺 |  |  |  |  |  |  |  |  |  |
| Para el caso de que el número de puestos escolares de la lengua base elegida anteriormente sea menor que el número de solicitudes, cumplimente los siguientes criterios de baremación de acuerdo con la situación actual del alumno/a:                                                                                                    |                                                                                 |  |  |  |  |  |  |  |  |  |
| Número de hermanos/as del alumno/a matriculados en el mismo<br>centro                                                                                                    | 2                                                                               |  |  |  |  |  |  |  |  |  |
| Domicilio del alumno/a                                                                                                    | Área de influencia                                                              |  |  |  |  |  |  |  |  |  |
| Alumno/a con discapacidad                                                                                                    | No ~ (2)                                                                        |  |  |  |  |  |  |  |  |  |
| Familia numerosa                                                                                                    | Categoria general -                                                             |  |  |  |  |  |  |  |  |  |
| Familia monoparental                                                                                                    | No                                                                              |  |  |  |  |  |  |  |  |  |
| Aceptar la declaración responsable                                                                                                    |                                                                                 |  |  |  |  |  |  |  |  |  |
| Declaración responsable                                                                                                    |                                                                                 |  |  |  |  |  |  |  |  |  |
| El representante legal del alumnado habrá de declarar que todas las circunstancias alegadas en la consulta se ajustan a la realidad y deberán ser acreditadas a solicitud de la dirección del centro público o de la titularidad del centro privado concertado. Asimismo, deberá declarar ser conocedor que la falsedad o la falta de acreditación de las circunstancias alegadas conllevará perder el derecho a ocupar el orden de lista obtenido a través de la baremación de las mismas. |                                                                                 |  |  |  |  |  |  |  |  |  |
| ✓ He leido y acepto la declaración responsable.                                                                                                    |                                                                                 |  |  |  |  |  |  |  |  |  |

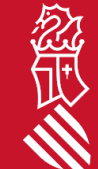

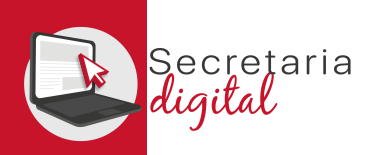

Tras pulsar el botón *Votar* le saltará un aviso de advertencia: una vez confirmado el voto ya no podrá modificarse por lo que es conveniente revisar todo el formulario antes de pulsar *Sí*.

Consulta

Una vez emitido el voto sobre este alumno, ya no podrá modificar su elección. ¿Desea continuar?

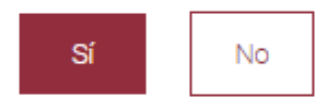

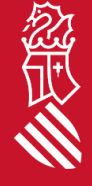

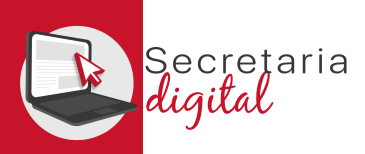

Tras pulsar Sí, se le facilitará una pantalla resumen con toda la información de su voto:

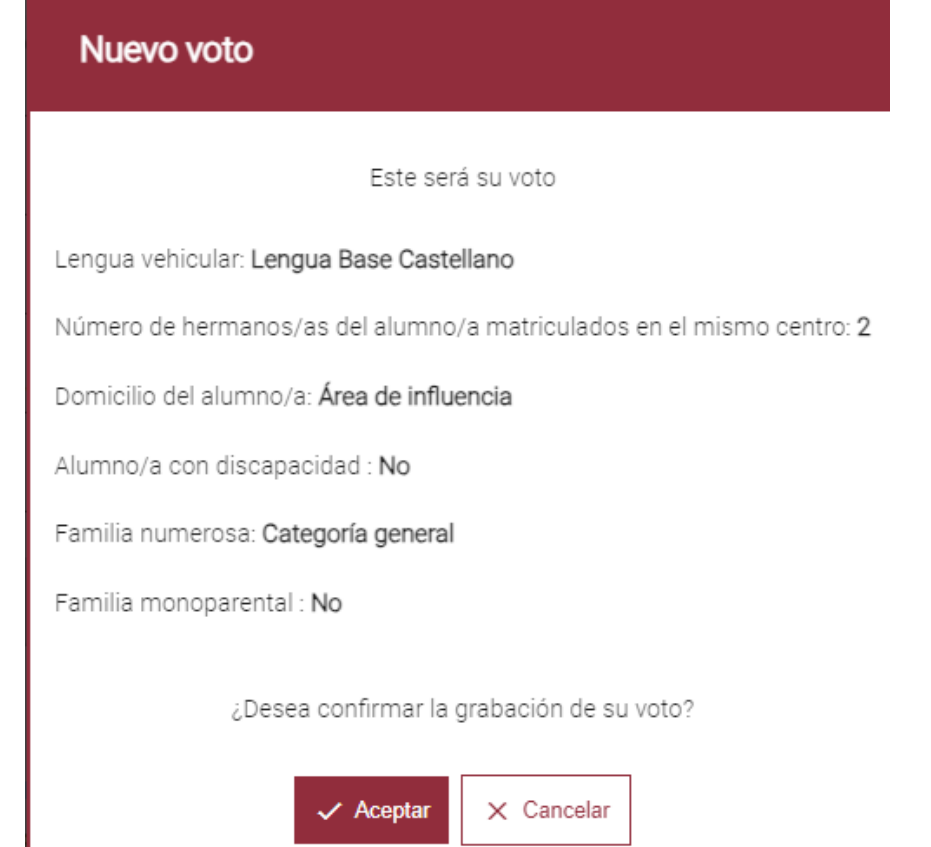

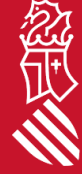

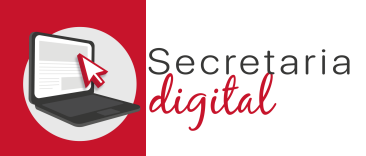

Una vez confirmado el voto, volverá a la pantalla de inicio en la que ahora ya figura el voto que acaba de emitir y en la que puede descargarse un impreso justificante:

|                            | Sociojaria<br>Ligital      |                                             |                               |                |                     |               |                 |                        |              | VALENCIĂ            | CASTELLANO  |
|----------------------------|----------------------------|---------------------------------------------|-------------------------------|----------------|---------------------|---------------|-----------------|------------------------|--------------|---------------------|-------------|
| La Usuario/a Verific       | ado 👫 Alumnad              | o solicitante 📄 Convocatorias               | Certificados                  | Notificaciones | 🔀 Encuestas y consi | litas         |                 |                        | <b>?</b> A   | yuda 🤹 Personaliz   | tar 🔁 Salir |
| Inicio / Encuestas y consu | uitas / Elección de lengua | base en los centros docentes no universitar | ios de la Comunitat Valenciar | na             |                     |               |                 |                        |              |                     |             |
| CONSULTA LENG              | JA BASE                    |                                             |                               |                |                     | 5             | CURSO ACADÉMICO | VOTOS EMITIDOS         | FECHA INICIO | FECHA FIN           | ESTADO      |
| Elección de lengu          | a base en los centros d    | ocentes no universitarios de la Comunita    | t Valenciana                  |                |                     |               | 2024-2025       | 0                      | 01/01/2024   | 01/02/2025          | 🗸 Activa    |
| Votos emit                 | idos                       |                                             |                               |                |                     |               |                 |                        |              | +                   | Nuevo voto  |
| NIA                        | NOMBRE                     | PRIMER APELLIDO                             | SEGUNDO APELLIDO              | CURS           | SO ACTUAL           | CENTRO ACTUAL | _               | LENGUA DE ELECCIÓN     |              |                     |             |
| 1000                       | 1075                       | 10010                                       | \$100                         | 3INF           |                     | 450 CEIP 8    |                 | Lengua Base Castellano | Desc         | cargar Justificante |             |

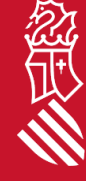

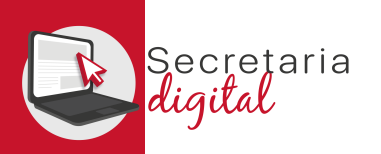

#### JUSTIFICANTE

|                       | ELECCION DE LENGUA BASE    | EN LOS CENTROS DOCEN                                                                                            | NTES NO UNIVERSITARIOS (                                                                                                    | DE LA COMUNITAT VALENCIANA                                                                                                    | <b>k</b>                |
|-----------------------|----------------------------|----------------------------------------------------------------------------------------------------|----------------------------------------------------------------------------------------------------|----------------------------------------------------------------------------------------------------|-------------------------|
| Año Encuesta          |                            |                                                                                                    |                                                                                                    | Usuario                                                                                                    | de Asistente Telemático |
| 2024/2025             |                            |                                                                                                    |                                                                                                    | and the second second se |                         |
| Fecha de Registro     |                            |                                                                                                    |                                                                                                    |                                                                                                    |                         |
| 6/01/2025             |                            | DAT                                                                                                    | TOS DEL USUARIO/A                                                                                                    |                                                                                                    |                         |
| Parentesco            | 1º Apellido                | 2º Apellido                                                                                                    | Nombre                                                                                                    | Tipo de documento                                                                                                    | Número de documente     |
| PADRE                 | 8                          | 1                                                                                                    | Contract of the local distance of the local distance of the local | NIF                                                                                                    |                         |
| Fecha de nacimiento   | <b>'</b>                   |                                                                                                    |                                                                                                    |                                                                                                    |                         |
|                       |                            | DA                                                                                                    | TOS DEL ALUMNO/A                                                                                                    |                                                                                                    |                         |
| NIA                   | 1º Apellido                | 2º Apellido                                                                                                    | Nombre                                                                                                    |                                                                                                    |                         |
|                       |                            | Electric de la construcción de la construcción de la construcción de la construcción de la construcción de la c |                                                                                                    |                                                                                                    |                         |
| echa de nacimiento    | ,<br>,                     |                                                                                                    |                                                                                                    |                                                                                                    |                         |
|                       |                            |                                                                                                    |                                                                                                    | 1.1070                                                                                                    |                         |
| Curso escolar         | Centro                     | DATUS DE LA MATRICU                                                                                             | ULA SOBRE LA QUE SE EJERCE E                                                                                                    | Curso                                                                                                    |                         |
| 2024/2025             | CEIP MILLITER AU           | (46( 7)                                                                                                    |                                                                                                    | SINF (3 AÑO                                                                                                    | DS)                     |
| Grupo                 | Grupo concertado           | Existe limitación de la pa                                                                                      | atria potestad                                                                                                    | • • • • • • •                                                                                                    |                         |
| SINF                  | No                         | No                                                                                                    |                                                                                                    |                                                                                                    |                         |
|                       |                            | LENGUA B                                                                                                    | ASE DE ELECCION VOTADA                                                                                                    |                                                                                                    |                         |
| ENGUA BASE CAST       | TELLANO                    |                                                                                                    |                                                                                                    |                                                                                                    |                         |
|                       |                            | CRITE                                                                                                    | RIOS DE VALORACIÓN                                                                                                    |                                                                                                    |                         |
| Nº de hermanos del    | alumno/a matriculados en e | mismo centro: 2                                                                                                 |                                                                                                    |                                                                                                    |                         |
| Domicilio: Área de ir | afluencia                  |                                                                                                    |                                                                                                    |                                                                                                    |                         |
|                       |                            |                                                                                                    |                                                                                                    |                                                                                                    |                         |
| Alumno/a con disca    | pacidad: No                |                                                                                                    |                                                                                                    |                                                                                                    |                         |
|                       |                            |                                                                                                    |                                                                                                    |                                                                                                    |                         |

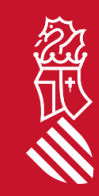

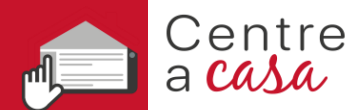

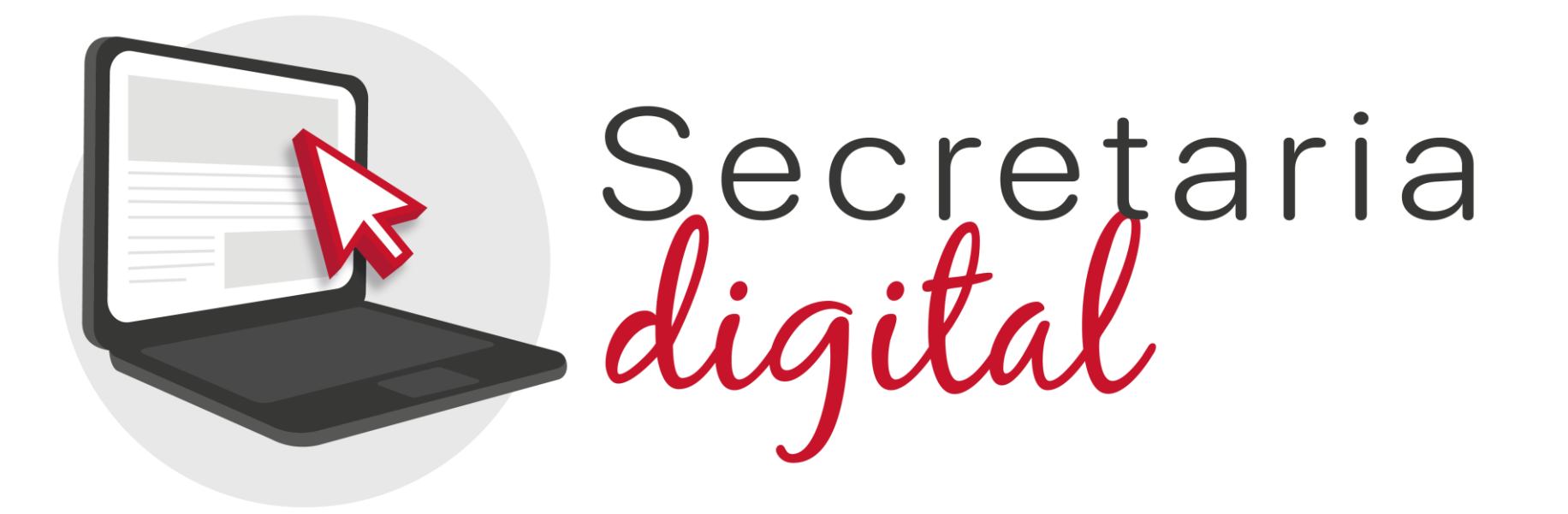

#### Gracias por su atención

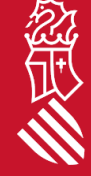

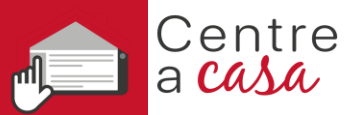

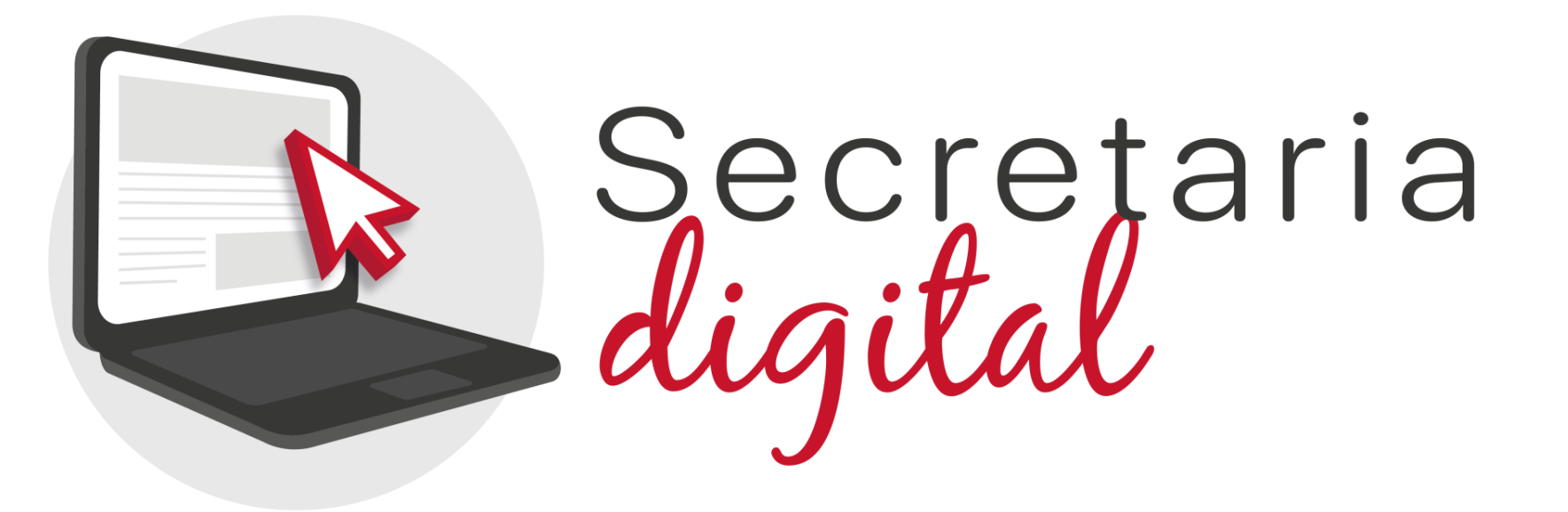

# CONSULTA ELECCIÓ DE LA LLENGUA BASE Ensenyances INF, PRI i ESO

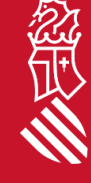

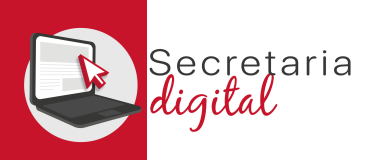

#### PARTICIPANTS EN LA CONSULTA

Segons el que s'establix en l'<u>ORDE</u> de la Conselleria d'Educació, Cultura, Universitats i Ocupació, per la qual es regula i convoca el procediment de consulta als representants legals de l'alumnat per a triar la llengua base aplicable a partir del curs escolar 2025-2026, de conformitat amb el que establix la disposició transitòria segona de la Llei 1/2024, de 27 de juny, de la Generalitat, per la qual es regula la llibertat educativa, vostè podrà participar en la consulta sempre que figure en el Cens definitiu de representants legals amb dret a participar en la consulta publicat pel centre educatiu en el qual estiguen escolaritzats els alumnes dels quals és pare, mare o representant legal.

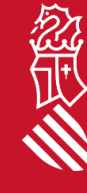

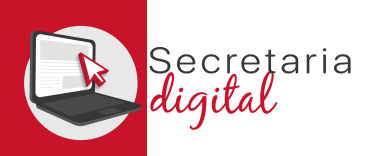

# ACCÉS A LA CONSULTA ELECCIÓ DE LLENGUA BASE

Com es mostra en la captura següent, en la part superior de Secretaria Digital existix un mòdul d'Enquestes i consultes. En el termini establit en la normativa de Participació en la consulta, este mòdul serà el que es visualitze per defecte en accedir a la plataforma.

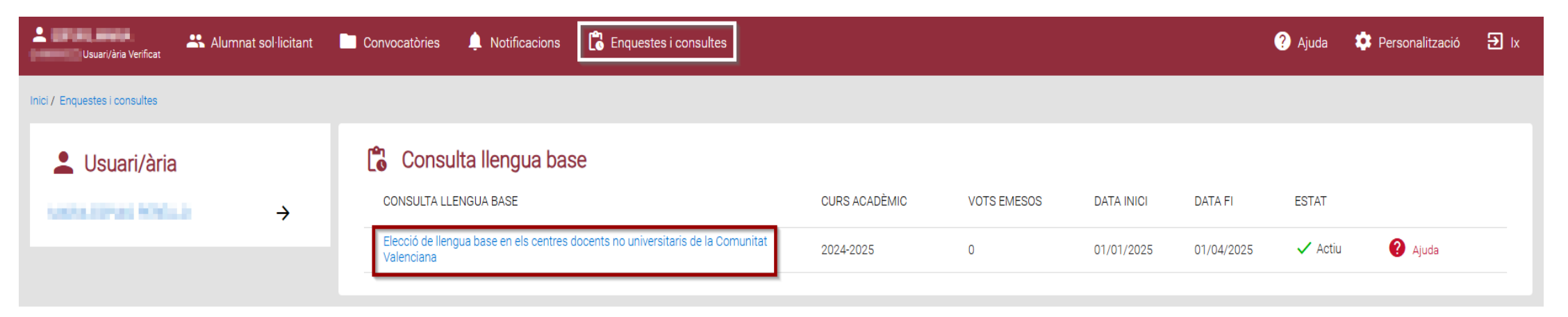

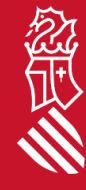

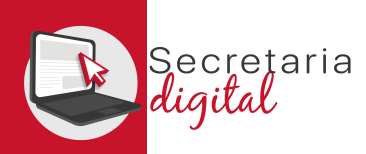

# ACCÉS A LA CONSULTA ELECCIÓ DE LLENGUA BASE

Polse sobre l'enllaç a la consulta per a accedir a la següent pantalla en la qual, a més d'informació sobre l'enquesta i els vots ja emesos, trobarà el botó Nou vot. Podrà emetre un vot per cada un dels alumnes i les alumnes dels quals siga pare, mare o representant legal.

| nici / Enquestes i consultes / Elecció de llengua base en els centres docents no universitaris de la Comunitat Valenciana |               |             |            |         |           |
|----------------------------------------------------------------------------------------------------|---------------|-------------|------------|---------|-----------|
| CONSULTA LLENGUA BASE                                                                                                    | CURS ACADÈMIC | VOTS EMESOS | DATA INICI | DATA FI | ESTAT     |
| Elecció de llengua base en els centres docents no universitaris de la Comunitat Valenciana                                | 2024-2025     | 0           | 100.002    | 100,003 | 🗸 Actiu   |
| Vots emesos                                                                                                    |               |             |            |         | + Nou vot |
| No hi ha vots emesos                                                                                                    |               |             |            |         |           |

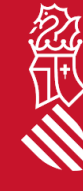

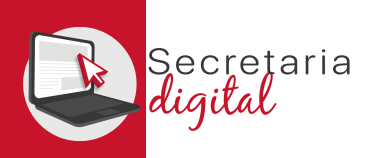

念

#### INFORMACIÓ A EMPLENAR EN LA CONSULTA

Abans de procedir a votar, consulte la Fitxa de l'alumne que li ha facilitat el centre educatiu per a consultar el Número d'Identificació de l'Alumnat (NIA) perquè és la manera de verificar-lo.

| GENERALITAT<br>VALENCIANA                           | Secretaria<br>digital                                                     |                                                                                                    |            |               |           |  |  |  |  |
|-----------------------------------------------------|---------------------------------------------------------------------------|----------------------------------------------------------------------------------------------------|------------|---------------|-----------|--|--|--|--|
| L OFLAND, DANID<br>(ICLUTT 2HI) Usuari/ària Verific | Alumnat sol·licitant 🛅 Convocatòries                                      | Certificats 🌲 Notificacions 🔀 Enquestes i consultes                                                                                                    | ? Ajuda    | 🔅 Personalitz | ació 🔁 Ix |  |  |  |  |
| Inici / Enquestes i consulte                        | es / Elecció de llengua base en els centres docents no universitaris de l | a Comunitat Valenciana                                                                                                    |            |               |           |  |  |  |  |
| CONSULTA LLENGUA                                    | BASE                                                                      | Nou vot                                                                                                    | DATA INICI | DATA FI       | ESTAT     |  |  |  |  |
| Elecció de llengua                                  | base en els centres docents no universitaris de la Comunitat Val          |                                                                                                    | 01/01/2024 | 01/02/2828    | 🗸 Actiu   |  |  |  |  |
| Vots emeso                                          | DS<br>esos                                                                | A continuació, es verificarà la informació censal per a poder exercir el vot.<br>Introduïsca el NIA de l'alumne/a sobre el que vol emetre el vot i del qual és representant legal, en el cas d'alumnat<br>menor d'edat. | •          | [             | + Nou vot |  |  |  |  |
|                                                     |                                                                           | Vention Fina     Eixir sense verificar                                                                                                    |            |               |           |  |  |  |  |

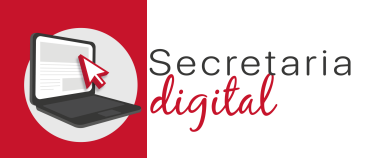

En introduir el NIA i polsar sobre el botó Verificar NIA poden donar-se dos situacions: **a)** Si el NIA és erroni o no complix els requisits establits en l'Orde \*\*/2024 que establix el procediment de la consulta, es visualitzarà el següent avís:

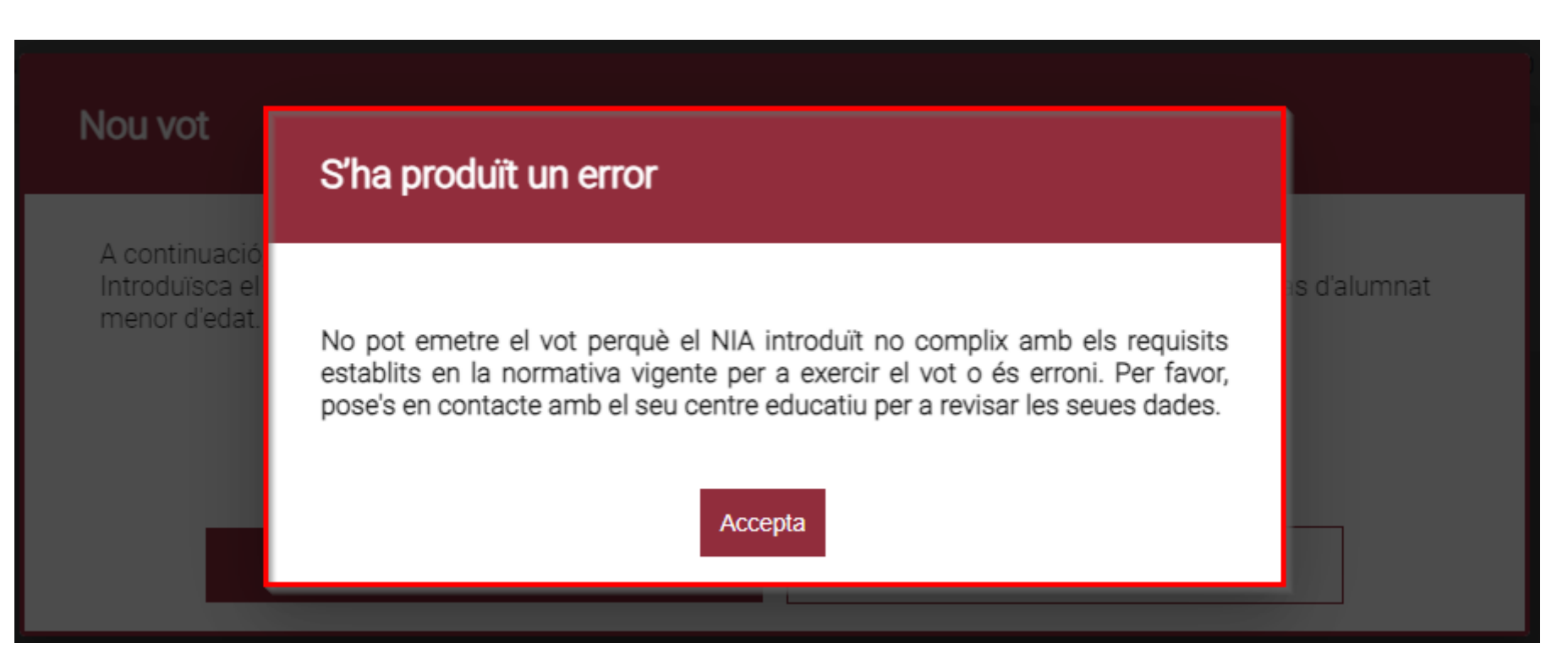

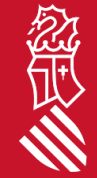

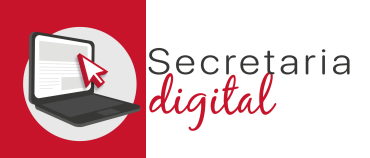

念

# INFORMACIÓ A EMPLENAR EN LA CONSULTA

# **b)** Si el NIA es verifica correctament, podrà continuar emplenant la informació de la consulta.

| GENERALITAT<br>VALENCIANA                 | Secretaria<br>Rigilat                                                 | v                                                                                                    |            |
|-------------------------------------------|-----------------------------------------------------------------------|----------------------------------------------------------------------------------------------------|------------|
| La BRAVO, DAVID (20247129E) Usuari/ària V | NIA: 10150000 A75A,0RANO RUEZ 3INF                                    |                                                                                                    | zació 🏵 Ix |
| Inici / Enquestes I con                   | Quina és la seua preferència so                                       | obre llengua base d'educació? 🔿 Llengua Base Valencià 🛛 O Llengua Base Castellà                                                                 |            |
| ENQUESTA                                  | Per al cas que el nombre de llocs escolars de la llengua base triada  | anteriorment siga menor que el nombre de sol·licituds, emplene els següents criteris de baremació d'acord amb la situació actual de l'alumne/a: | ESTAT      |
| Elecció de llen                           | Nombre de germans/es de l'alumne/a matriculats en el<br>mateix centre | Indicar el número *                                                                                                    | 🗸 Actiu    |
| Vots eme                                  | Domicili de l'alumne/a                                                | Domicili de l'alumne/a *                                                                                                    | + Nou vot  |
| No hi ha vots                             | Alumne/a amb discapacitat                                             | Alumne/a amb discapacitat *                                                                                                    |            |
|                                           | Família nombrosa                                                      | Família nombrosa *                                                                                                    |            |
|                                           | Família monoparental                                                  | Família monoparental *                                                                                                    |            |
|                                           | Acceptar la declaració responsable                                    |                                                                                                    |            |
|                                           | Declaració responsable                                                | (Desplegar per a llegir)                                                                                                    |            |
|                                           | He llegit i accepte la declaració responsable.                        |                                                                                                    |            |
|                                           |                                                                       | ✓ Votar Eixir sense votar                                                                                                    |            |

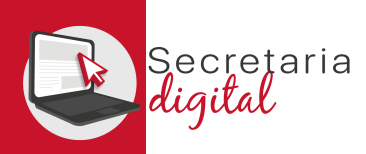

#### Esta consulta té tres parts diferenciades:

1.) En la part superior, marque la seua llengua base de preferència.

**2.)** A continuació, emplene el formulari amb els criteris de prelació que permetrà ordenar a l'alumnat en l'adscripció a la llengua base preferent.

3.) Finalment, desplegament i marque la declaració responsable.

| NIA: 10160908 4950 54450 5445 3INF 460                                                                                                    |                                                                                                    |  |  |  |  |  |  |  |  |  |  |
|----------------------------------------------------------------------------------------------------|----------------------------------------------------------------------------------------------------|--|--|--|--|--|--|--|--|--|--|
| Quina és la seua preferència sobre llengua base d'educació? <ul> <li>Llengua Base Valencià</li> <li>Llengua Base Castellà</li> </ul>                                                                                                    |                                                                                                    |  |  |  |  |  |  |  |  |  |  |
| Per al cas que el nombre de llocs escolars de la llengua base tr                                                                                                    | riada anteriorment siga menor que el nombre de sol·licituds, emplene els següents criteris de baremació d'acord amb la situació actual de l'alumne/a: |  |  |  |  |  |  |  |  |  |  |
| Nombre de germans/es de l'alumne/a matriculats en el mateix<br>centre                                                                                                    | Indicar el número<br>2                                                                                                    |  |  |  |  |  |  |  |  |  |  |
| Domicili de l'alumne/a                                                                                                    | Àrea d'influència                                                                                                    |  |  |  |  |  |  |  |  |  |  |
| Alumne/a amb discapacitat                                                                                                    | No ~ 2                                                                                                    |  |  |  |  |  |  |  |  |  |  |
| Família nombrosa                                                                                                    | Categoria general -                                                                                                    |  |  |  |  |  |  |  |  |  |  |
| Família monoparental                                                                                                    | No                                                                                                    |  |  |  |  |  |  |  |  |  |  |
| 🖆 Acceptar la declaració responsable 3                                                                                                    |                                                                                                    |  |  |  |  |  |  |  |  |  |  |
| Declaració responsable                                                                                                    |                                                                                                    |  |  |  |  |  |  |  |  |  |  |
| El representant legal de l'alumnat haurà de declarar que totes les circumstàncies al·legades en la consulta s'ajusten a la realitat i haura de ser acreditades a sol·licitud de la direcció del centre públic o de la titularitat del centre privat concertat. Així mateix, haurà de declarar ser coneixedor que la falsedat o la falta d'acreditació de les circumstàncies al·legades comportarà perdre el dret a ocupar l'ordre de llista obtingut a través de la baremació d'estes. |                                                                                                    |  |  |  |  |  |  |  |  |  |  |
| He llegit i accepte la declaració responsable.                                                                                                    |                                                                                                    |  |  |  |  |  |  |  |  |  |  |

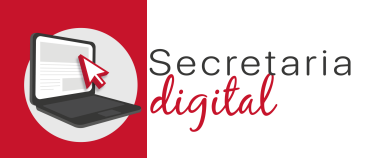

Després de polsar el botó Votar li saltarà un avís d'advertiment: una vegada confirmat el vot ja no podrà modificar-se pel que és convenient revisar tot el formulari abans de polsar Sí.

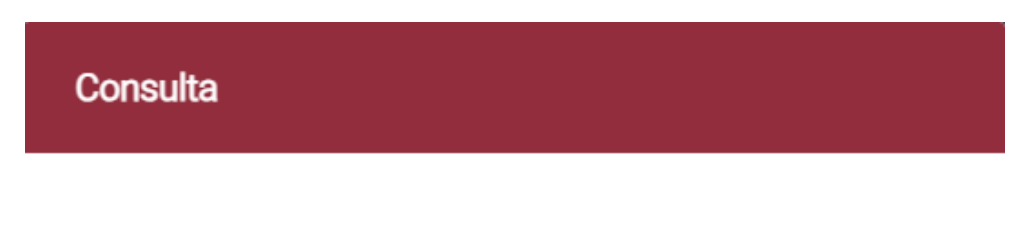

Una vegada emés el vot sobre este alumne, ja no podrà modificar la seua elecció. Desitja continuar?

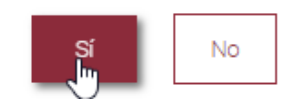

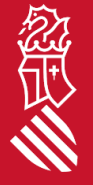

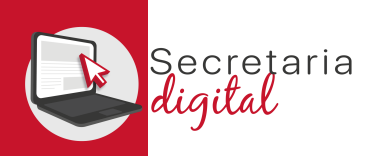

# Després de polsar Sí, se li facilitarà una pantalla resumen amb tota la informació del seu vot:

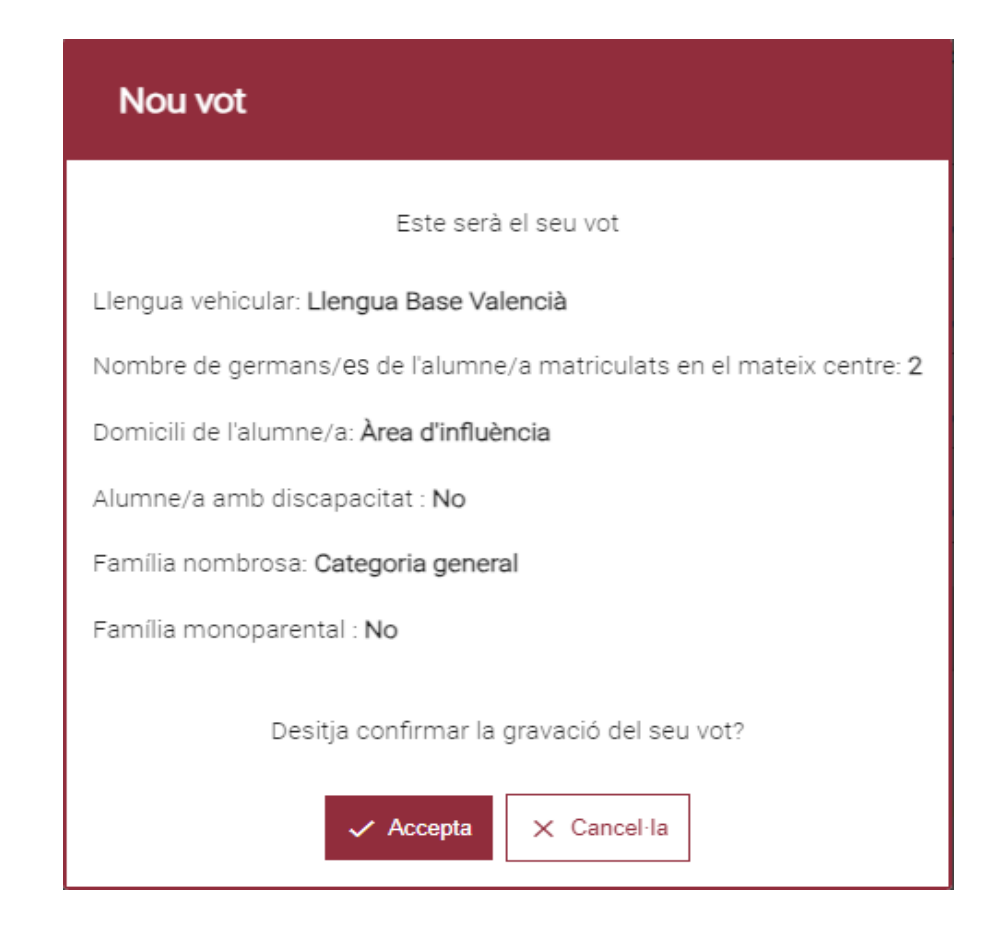

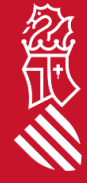

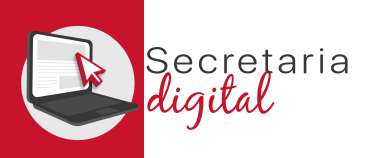

Una vegada confirmat el vot, tornarà a la pantalla d'inici en la qual ara ja figura el vot que acaba d'emetre i en la qual pot descarregar-se un imprés justificant:

|                                          | Secre<br>digita       | t <sup>aria</sup>      |                               |                          |               |                         |               |                       |            | VALENCIÀ       | CASTELLANO  |
|------------------------------------------|-----------------------|------------------------|-------------------------------|--------------------------|---------------|-------------------------|---------------|-----------------------|------------|----------------|-------------|
| La La La La La La La La La La La La La L | ficat                 | nnat sol·licitant      | Convocatòries                 | Certificats              | Notificacions | 🕻 Enquestes i consultes |               |                       | ? Ajuda    | 🌻 Personali    | tzació 🔁 Ix |
| Inici / Enquestes i consult              | tes / Elecció de llen | gua base en els centre | es docents no universitaris d | le la Comunitat Valencia | na            |                         |               |                       |            |                |             |
| CONSULTA LLENGU                          | IA BASE               |                        |                               |                          |               |                         | CURS ACADÈMIC | VOTS EMESOS           | DATA INICI | DATA FI        | ESTAT       |
| Elecció de llengua                       | a base en els cent    | res docents no unive   | ersitaris de la Comunitat V   | /alenciana               |               |                         | 2024-2025     | 1                     | 01/01/2025 | 01/04/2025     | 🗸 Actiu     |
| Vots emes                                | OS                    |                        |                               |                          |               |                         |               |                       |            |                | + Nou vot   |
| NIA                                      | NOM                   | PRIMER COGNO           | M SEGON                       | COGNOM                   | CURS ACTUAL   | CENTRE ACTUAL           |               | LLENGUA D'ELECCIÓ     |            |                |             |
| 1.0.00                                   | 1.75                  | 10000                  |                               |                          | 3INF          | 460                     |               | Llengua Base Valencià | Descarreg  | ar Justificant |             |

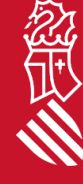

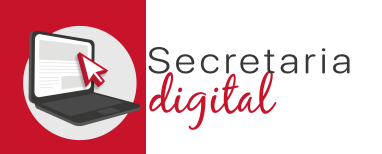

#### JUSTIFICANT

#### JUSTIFICANT D'ELECCIÓ DE LLENGUA BASE

ELECCIÓ DE LLENGUA BASE EN ELS CENTRES DOCENTS NO UNIVERSITARIS DE LA COMUNITAT VALENCIANA

| Any enquesta               |                                                                                                    |                                                                                                    |                    |             | Usuari d'As    | sistent Telemàtic                                                                                                    |
|----------------------------|----------------------------------------------------------------------------------------------------|----------------------------------------------------------------------------------------------------|--------------------|-------------|----------------|----------------------------------------------------------------------------------------------------|
| 2024/2025                  |                                                                                                    |                                                                                                    |                    |             |                |                                                                                                    |
| Data de Registre           |                                                                                                    |                                                                                                    |                    |             |                |                                                                                                    |
| 16/01/2025                 |                                                                                                    |                                                                                                    |                    |             |                |                                                                                                    |
|                            |                                                                                                    | DADES D                                                                                                    | E L'USUARI/A       |             |                |                                                                                                    |
| Parentiu                   | 1º Cognom                                                                                                    | 2º Cognom                                                                                                    | Nom                | Tip         | us de document | Número de document                                                                                                    |
| PARE                       |                                                                                                    | Contraction of the local sectors of the local sectors of the local secto | Define Co.         | NIF         |                | and the second second se |
| Data de naixement          |                                                                                                    |                                                                                                    |                    |             |                |                                                                                                    |
|                            |                                                                                                    |                                                                                                    |                    |             |                |                                                                                                    |
|                            |                                                                                                    | DADES DI                                                                                                    | E L'ALUMNE/A       |             |                |                                                                                                    |
| NIA                        | 1º Cognom                                                                                                    | 2º Cognom                                                                                                    | Nom                |             |                |                                                                                                    |
| a second                   | Continue (Continue (Contin |                                                                                                    |                    |             |                |                                                                                                    |
| Data de naixement          |                                                                                                    |                                                                                                    |                    |             |                |                                                                                                    |
| 30/06/2020                 |                                                                                                    |                                                                                                    |                    |             |                |                                                                                                    |
|                            |                                                                                                    | DADES DEL LA MATRÍCULA S                                                                                                    | OBRE LA QUAL S'EXE | RCIX EL VOT |                |                                                                                                    |
| Curs escolar               | Centre                                                                                                    |                                                                                                    |                    |             | Curs           |                                                                                                    |
| 2024/2025                  | CEIP Internet internet                                                                                                    | (460 )                                                                                                    |                    |             | 4INF (4 ANYS)  |                                                                                                    |
| Grup                       | Grup concertat                                                                                                    | Existix limitació de la pàtria pe                                                                                                    | otestat            |             |                |                                                                                                    |
| 4INF                       | No                                                                                                    | No                                                                                                    |                    |             |                |                                                                                                    |
|                            |                                                                                                    | LLENGUA BASE                                                                                                    | D'ELECCIÓ VOTADA   |             |                |                                                                                                    |
| LLENGUA BASE VALENC        | AA                                                                                                    |                                                                                                    |                    |             |                |                                                                                                    |
|                            |                                                                                                    | CRITERIS                                                                                                    | DE VALORACIÓ       |             |                |                                                                                                    |
| Nº de germans de l'alum    | ne/a matriculats en el mat                                                                                                    | teix centre: 2                                                                                                    |                    |             |                |                                                                                                    |
|                            |                                                                                                    |                                                                                                    |                    |             |                |                                                                                                    |
| Domicili: Área d'influènci | ia                                                                                                    |                                                                                                    |                    |             |                |                                                                                                    |
| Alumne/a amb discapaci     | tat: No                                                                                                    |                                                                                                    |                    |             |                |                                                                                                    |
|                            |                                                                                                    |                                                                                                    |                    |             |                |                                                                                                    |
| Familia nombrosa: Categ    | oria general                                                                                                    |                                                                                                    |                    |             |                |                                                                                                    |
| Família monoparental: N    | 0                                                                                                    |                                                                                                    |                    |             |                |                                                                                                    |
|                            |                                                                                                    |                                                                                                    |                    |             |                |                                                                                                    |

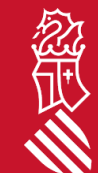

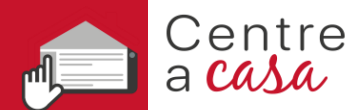

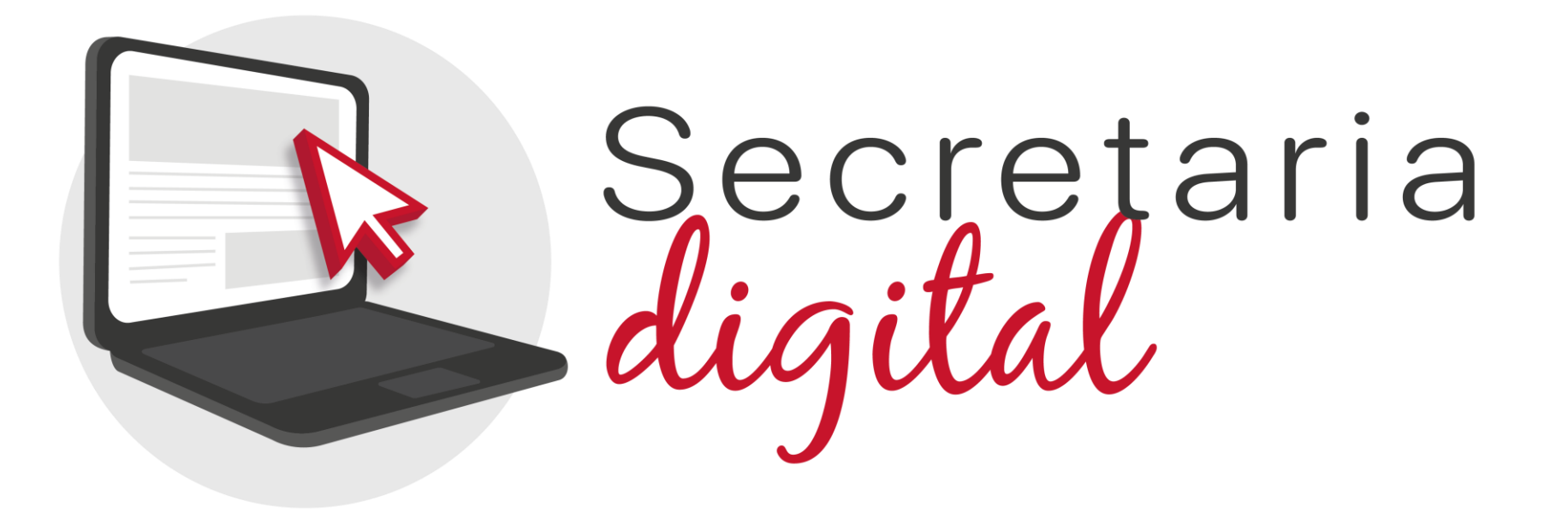

#### Gràcies per la seua atenció

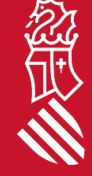